# INHALTSVERZEICHNIS

| Installationsanleitung       | 2  |
|------------------------------|----|
| Server-Software installieren | 2  |
| Datenbank anlegen            | 6  |
| Lösung einrichten            | 9  |
| Problemlösungen              | .1 |
| Datenbankverbindung          | .1 |
| Mail-Versand1                | .2 |
| Dateiexporte 1               | .2 |

# INSTALLATIONSANLEITUNG

# SERVER-SOFTWARE INSTALLIEREN

Als Server dient uns ein Apache-Webserver mit PHP und MySQL Installation. Diesen können Sie über ein XAMPP-Paket komplett interaktiv auf Ihrem Server-Computer einrichten.

| • • • XAMPP Installers and Downlos × |                                                                                                    |                                                                                                    |                                                        |                                               |  |
|--------------------------------------|----------------------------------------------------------------------------------------------------|----------------------------------------------------------------------------------------------------|--------------------------------------------------------|-----------------------------------------------|--|
| Shop G INtex G INtex Publ C Recht    | ds.org/index.html<br>Banking 🗁 Haus 🗁 Hobby 🗎                                                                                                    | Microsoft 🗎 Apple 🗎 FileMaker 🗎 Intex                                                                                                    | Internet INachschlagewerke                             | Fernsehen 🗎 Anregungen                        |  |
|                                      | Apache Friends                                                                                                    | Download Add-ons Hosting                                                                                                    | Community About Search                                 | Search 📰 EN 🚽                                 |  |
|                                      |                                                                                                    | PP Apache +                                                                                                    | MariaDB + F                                            | PHP + Perl                                    |  |
|                                      | What is XAMPP?<br>XAMPP is the most p<br>environment<br>XAMPP is a completely free,<br>containing MariaDB, PHP, ar<br>package has been set up to<br>use. | popular PHP development<br>easy to install Apache distribution<br>nd Perl. The XAMPP open source<br>be incredibly easy to install and to | XAI                                                    | MPP                                           |  |
|                                      | Download<br>Click here for other versions                                                                                                    | XAMPP for <b>Windows</b><br>v5.6.24 (PHP 5.6.24)                                                                                         | ∆ XAMPP for Linux<br>v5.6.24 (PHP 5.6.24)              | XAMPP for <b>OS X</b><br>v5.6.24 (PHP 5.6.24) |  |
|                                      |                                                                                                    | Interested in XAMPF                                                                                                    | P Docker Container?                                    |                                               |  |
|                                      |                                                                                                    | XAMPP now su                                                                                                    | upports PHP 7!                                         |                                               |  |
|                                      | New XAMP<br>PHP 5.5.38.                                                                                                    | P with Hi Apache Friends!<br>We just released new<br>versions: 5.5.38, 5.6                                                               | w versions of XAMPP for all platform<br>.24 and 7.0.9. | ns with the latest PHP                        |  |

Sie erhalten das aktuelle XAMPP-Paket kostenlos auf

https://www.apachefriends.org/de/index.html

unter Download oben in der Menüleiste der Website.

Wählen Sie am besten die jüngste für Ihr System passende Version mit PHP 7 und 64bit Unterstützung.

| Download XAMPP                             | ×                                                                                                    | h           |
|--------------------------------------------|----------------------------------------------------------------------------------------------------|-------------|
| + -> C 1 https://www.apac                  | hefriends.org/download.html                                                                                                    | 🖈 🖂 👅 👘 🕼 📽 |
| Shop 🧿 INtex 🧿 INtex Publ 📄 Re             | echt 🗎 Banking 🗎 Haus 🖺 Hobby 🖹 Microsoft 🗎 Apple 🗎 FileMaker 🗋 Intex 🗎 Internet 🗎 Nachschlagewerke 🗎 Fernsehen 🗎 Anregungen<br>Requirements Add-ons More Downloads »                                    |             |
|                                            | XAMPP for <b>OS X</b> 5.5.38, 5.6.24 & 7.0.9                                                                                                    |             |
|                                            | Version         Checksum         Size           5.5.38 / PHP 5.5.38         What's<br>included?         md5 sha1         Download (84 bit)         130 Mb                                                |             |
|                                            | 5.6.24 / PHP 5.6.24 What's md5 sha1 Download (% bit) 128 Mb                                                                                                    |             |
|                                            | Interested in XAMPP Docker Container?                                                                                                    |             |
|                                            | Requirements Add-ons More Downloads »                                                                                                    |             |
|                                            | Add-ons                                                                                                    |             |
|                                            | Applications<br>Install your favorite apps on top of XAMPP. Bitnami provides a free all-in-one tool to<br>install Drupal, Joomial, WordPress and many other popular open source apps on top of<br>XAMPP. |             |
|                                            |                                                                                                    |             |
|                                            | word+ress Joomial CMS Made Simple Drupal<br>Biog CMS CMS CMS                                                                                                    |             |
| ://www.apachefriends.org/xampp-files/7.0.5 | 9/xampp-osx-7.0.9-1-installer.dmg                                                                                                    |             |

Nach erfolgreichem Download finden Sie ein Installationsprogramm für XAMPP in Ihrem Download-Ordner, am Mac als xampp ... installer.dmg, am PC als xampp...installer.exe. Am Mac öffnen Sie das dmg DiskImage mit Doppelklick im Finder und starten dann den Installer, am PC doppelklicken Sie auf das setup.exe Programm, um den Installationsprozeß zu starten.

| x    | 1 Objekt |  |
|------|----------|--|
|      |          |  |
|      |          |  |
|      |          |  |
|      |          |  |
|      |          |  |
|      |          |  |
|      |          |  |
|      |          |  |
|      |          |  |
|      |          |  |
|      |          |  |
|      |          |  |
|      | XAMPP    |  |
|      |          |  |
|      |          |  |
| AMPP |          |  |
|      |          |  |

Der interaktive Installer begrüßt Sie zunächst. Zum jeweils nächsten Schritt kommen Sie mit Klick auf den Schalter "Next".

|           | Setup - XAMPP                      |
|-----------|------------------------------------|
|           | Welcome to the XAMPP Setup Wizard. |
|           |                                    |
| bitnami 🕑 |                                    |

Im zweiten Dialog werden Sie gefragt, welche Teile von XAMPP installiert werden sollen. Als reiner Anwender reichen Ihnen die "core files".

| Select the components you want to<br>to install. Click Next when you are re | install; clear the components you do not want<br>eady to continue. |
|-----------------------------------------------------------------------------|--------------------------------------------------------------------|
| XAMPP Core Files     XAMPP Developer Files                                  | Apache, MySQL, PHP, Perl and their<br>required dependencies.       |
| XAMPP Installer                                                             |                                                                    |

Nach dieser Auswahl werden die XAMPP Dateien entpackt und installiert.

| ••                          | 🖽 Setup                                                    |
|-----------------------------|------------------------------------------------------------|
| Welcom                      | ne to XAMPP!                                               |
| XAMPP is an<br>containing M | easy to install Apache distribution<br>MySQL, PHP and Perl |
| npacking files              | Installing                                                 |
|                             |                                                            |
| MPP Installer               | Cancel < Back Next >                                       |

Sind alle Dateien installiert, bekommen Sie eine Fertigstellungsmeldung und können mit "Launch XAMPP" auch gleich den Server starten, also "Launch XAMPP" aktivieren und "Finish" klicken.

| 8              | Setup      Completing the XAMPP Setup Wizard      Setup has finished installing XAMPP on your     computer.      Launch XAMPP |
|----------------|----------------------------------------------------------------------------------------------------|
| <b>bitnami</b> | Cancel < Back Finish                                                                                                    |

In der Server Oberfläche können Sie mit "Manage Servers" die installierten Server-Module wie Apache Webserver, MySQL-Datenbankserver und FTP-Server aktivieren und konfigurieren sowie über "Go To Application" die installierten Anwendungen – hier vor allem PHPMyAdmin – starten. Die Installationsdateien finden Sie über "Open Application folder" auf der Festplatte.

|         | welcome         | Manage Servers | Application log         |
|---------|-----------------|----------------|-------------------------|
| Welcome | e to XAMPP 7.0. | 9-1            | 8                       |
| F       | ollow XAMPP     |                | Go To Application       |
|         |                 |                | Open Application Folder |
|         |                 |                | Visit Apache Friends    |
|         |                 |                | Get Started             |

Klicken Sie zunächst auf "Manage Servers" und aktivieren Sie den MySQL-Datenbank-Server mit "Start". Es erscheint die Meldung "Running" bei Status.

|   |                   | Welcome Ma | anage Servers | Applic | ation log |           |
|---|-------------------|------------|---------------|--------|-----------|-----------|
|   | Server            |            | Status        |        |           |           |
| Θ | MySQL Database    | Running    |               |        |           | Start     |
| Θ | ProFTPD           | Stopped    | i             |        |           | Cton      |
| 0 | Apache Web Server | r Running  |               |        |           | Stop      |
|   |                   |            |               |        |           | Restart   |
|   |                   |            |               |        |           | Configure |
|   |                   |            |               |        |           |           |
|   |                   |            |               |        |           |           |
|   |                   |            |               |        |           |           |
|   |                   |            |               |        |           |           |
|   |                   |            |               |        |           |           |
|   |                   |            |               |        |           |           |
|   |                   |            |               |        |           |           |
|   |                   |            |               |        |           |           |
|   |                   |            |               |        |           |           |
|   |                   |            |               |        |           |           |
|   |                   |            |               |        |           |           |
|   |                   |            |               |        |           |           |
|   |                   | Start All  | Stop All      | Res    | start All |           |
|   |                   |            |               |        |           |           |
|   | l                 |            |               |        |           |           |

Kehren Sie mit "Welcome" zum Eingangsbildschirm zurück. Alle Server sind jetzt installiert und laufen.

# DATENBANK ANLEGEN

Im nächsten Schritt geht es nun darum, in MySQL die eigentliche Datenbank anzulegen.

Dazu starten Sie den XAMPP Manager und wechseln von der "Welcome"-Seite aus mit "Go To Application" zur Dashboard-Seite Ihres neuen Servers im Browser.

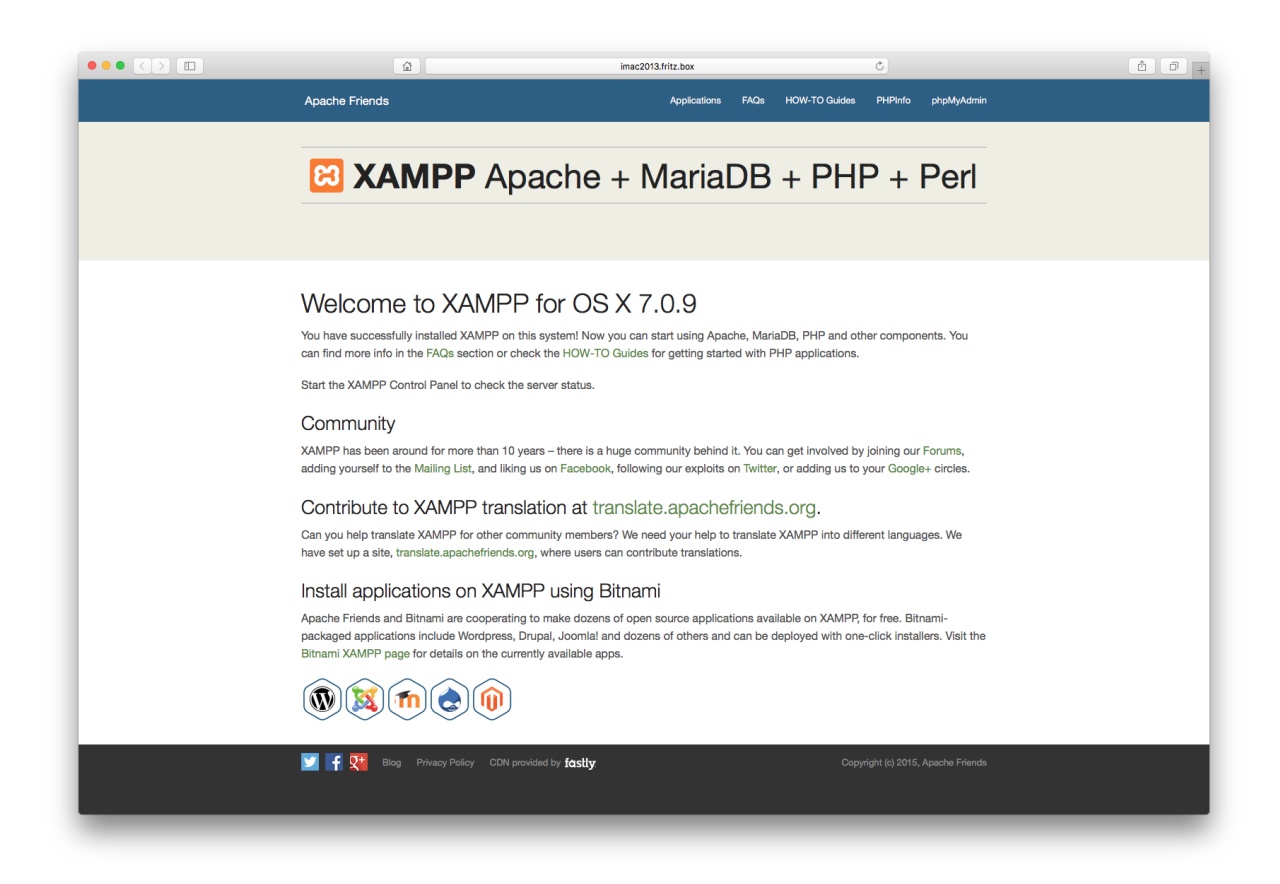

Die Datenbank richten Sie mit Klick auf phpMyAdmin rechts oben ein. Hier ist der Administrationsbereich für MySQL zu finden.

|                                                                                                    |                                                                                         | in                                                                                         | nac2013.fritz.box                       |                          | ¢.                                                                                                    |                                                                                                    |                                         | <u>6</u> 0 +         |
|----------------------------------------------------------------------------------------------------|-----------------------------------------------------------------------------------------|--------------------------------------------------------------------------------------------|-----------------------------------------|--------------------------|----------------------------------------------------------------------------------------------------|----------------------------------------------------------------------------------------------------|-----------------------------------------|----------------------|
| php <mark>MyAdmin</mark><br>🏫 o 🗋 🏟 e                                                                                         | ← ∯Server: localhost<br>③ Datenbanken                                                   | us 📑 Benutzerkonten 📑 Exportier                                                            | en 🛃 Importieren                        | 🤌 Einstellungen          | Replikation                                                                                                | e Variablen                                                                                                    | elchensätze 🅞 Fo                        | ⊤                    |
| Letzte Favoriten                                                                                                    | Allgemeine Einstellungen                                                                |                                                                                            |                                         |                          | Datenbank-                                                                                                 | -Server                                                                                                    |                                         |                      |
| <ul> <li>Neu</li> <li>Information_schema</li> <li>mysql</li> <li>phommane_schema</li> <li>phomyadmin</li> <li>test</li> </ul> | Ezeichensatz/Kollation der MySQL-Verb                                                   | ndung 🕢: utf8mb4_unicode_ci                                                                | \$                                      |                          | Server: Loca     Server-Typ: I     Server-Versi     Protokoll-Ver     Benutzer: ror     Server-Zeich       | alhost via UNIX socket<br>MaríaDB<br>ion: 10.1.16-MariaDB - So<br>rsion: 10<br>ot@localhost<br>nensatz: UTF-8 Unicode ( | urce distribution<br>utf8)              |                      |
|                                                                                                    | Sprache - Language : Deutsch -                                                          | German \$                                                                                  |                                         |                          | Webserver                                                                                                  |                                                                                                    |                                         |                      |
|                                                                                                    | Obesign: pmahomme \$                                                                    |                                                                                            |                                         |                          | Anacho/2.4.                                                                                                | 22 (Univ) OpenSEL (1.0.2                                                                                                | BHB/7.0.0 mod. pod/                     | 0.9. day Pod/uE 16.2 |
|                                                                                                    | Schriftgröße: 82%                                                                       |                                                                                            |                                         |                          | Datenbank-C<br>241ae00989     PHP-Erweite     PHP-Version                                                  | Client Version: libmysql - i<br>di1995ffcbbf83d57994360<br>erung: mysqli 🕑                                              | nysqind 5.0.12-dev - 20<br>ISfaf9972 \$ | 150407 - \$Id:       |
|                                                                                                    |                                                                                         |                                                                                            |                                         |                          | phpMyAdm                                                                                                   | in                                                                                                    |                                         |                      |
|                                                                                                    |                                                                                         |                                                                                            |                                         |                          | Versionsinfor     Dokumentati     Wiki     Offizielle Hor     Mitmachen     Unterstützun     Liste der Änd | rmationen: 4.5.2, aktuelle<br>ion<br>mepage<br>ng erhalten<br>derungen                                                  | stabile Version: 4.6.4                  |                      |
|                                                                                                    |                                                                                         |                                                                                            |                                         |                          |                                                                                                    |                                                                                                    |                                         |                      |
|                                                                                                    | Es ist eine neuere version von phpMyAdmir                                               | verrugbar. Ein Update wird emptonien. Die ak                                               | tuelle Version ist 4.6.4, e             | rschienen am 2016-08-    | 16.                                                                                                    |                                                                                                    |                                         |                      |
|                                                                                                    | Q Sie sind als "root" ohne Passwort verbu<br>diese Sicherheitslücke unbedingt durch das | iden, was dem MySQL-Standardbenutzer ents<br>Setze eines Passworts für den Benutzer 'root' | spricht. Wird Ihr MySQL-S<br>schließen. | Server mit diesen Einste | illungen betrieben, so i                                                                                   | können Unbefugte leicht                                                                                                 | von außen auf ihn zugr                  | eifen. Sie sollten   |
|                                                                                                    |                                                                                         |                                                                                            |                                         |                          |                                                                                                    |                                                                                                    |                                         |                      |
|                                                                                                    |                                                                                         |                                                                                            |                                         |                          |                                                                                                    |                                                                                                    |                                         |                      |
| _                                                                                                    | Konsole                                                                                 |                                                                                            |                                         |                          |                                                                                                    |                                                                                                    |                                         |                      |

Zunächst legen Sie die leere Dateinbank mit Klick auf "Neu" oben links an. Geben Sie der Datenbank einen Namen gemäß unseren Vorgaben:

INtex Adressen PLUS: adressen INtex Inventar PLUS: inventar

Bestätigen Sie mit dem Schalter "Anlegen".

Jetzt ist die inhaltliche Struktur der Datenbank zu bestimmen. Klicken Sie auf den Reiter SQL. Per Drag&Drop ziehen Sie die von uns gelieferte .sql Datei in das obere Eingabefeld "SQL-Befehle". Es erscheinen die von uns programmierten SQL-Befehle im Eingabebereich.

|                    |                          | £                                        |                                          |                                         | imac2013.fri           | tz.box         |                | C              |                          |                            |               | 0 0          |
|--------------------|--------------------------|------------------------------------------|------------------------------------------|-----------------------------------------|------------------------|----------------|----------------|----------------|--------------------------|----------------------------|---------------|--------------|
| phpMyAdmin         | + 🛒 Server: los:         | lhost = 🗻 Datenban                       | c adressen                               |                                         |                        |                |                |                | ,                        |                            |               | <            |
| <u>∧ 0</u> 0 ¢ ¢   | K Struktur               | SQL 🔍 Suc                                | he 🔒 Abfrage                             | Exportieren                             | Importieren            | 🤌 Operationen  |                | & Routinen     | S Ereignisse             | 26 Trigger                 | Nachverfolgun | ng 🔻 Me      |
| .etzte Favoriten   | SQL-Befehl(e             | e) in Datenbank adr                      | essen ausführen: (                       |                                         |                        |                |                |                |                          |                            |               |              |
| Neu                |                          |                                          |                                          |                                         |                        |                |                |                |                          |                            |               |              |
| ) adressen         | 759 /*1400<br>760 UNLOCK | 00 ALTER TABLE 'in<br>TABLES;            | tex adressen_locki                       | ng ENABLE REYS */                       | 1                      |                |                |                |                          |                            |               |              |
| information_schema | 761 /*1401 762           | 03 SET TIME_ZONE-0                       | DLD_TIME_ZONE */;                        |                                         |                        |                |                |                |                          |                            |               |              |
| performance_schema | 764 /*1400               | 14 SET POREIGN KEY<br>14 SET UNIQUE CHEC | CHECKS-GOLD FOREI                        | IN REY CHECKS */1                       |                        |                |                |                |                          |                            |               |              |
| phpmyadmin         | 766 /+1401<br>767 /+1401 | 01 SET CHARACTER S                       | ET CLIENT-FOLD CHA                       | RACTER SET CLIENT<br>ARACTER SET RESULT | */1<br>15 */1          |                |                |                |                          |                            |               |              |
| ⊫⊜ test            | 768 /*1401<br>769 /*1401 | 01 SET COLLATION C<br>11 SET SQL_NOTES-0 | DNNECTION-\$OLD_COL<br>DLD_SQL_NOTES */1 | LATION_CONNECTION                       | */;                    |                |                |                |                          |                            |               |              |
|                    | 770<br>771 Dun<br>772    | p completed on 201                       | 6-10-26 10:20:21                         |                                         |                        |                |                |                |                          |                            |               |              |
|                    | Werte löso               | hen Format                               | Automatisch                              | gespeicherte Abf                        | frage holen            |                |                |                |                          |                            |               |              |
|                    | Parameter                | binden 😡                                 |                                          |                                         |                        |                |                |                |                          |                            |               |              |
|                    | SOI Abtrace or           | oicham:                                  |                                          |                                         |                        |                |                |                |                          |                            |               |              |
|                    | SGL-Abirage st           | Jeronam.                                 |                                          |                                         |                        |                |                |                |                          |                            |               |              |
|                    |                          |                                          |                                          |                                         |                        |                |                |                |                          |                            |               |              |
|                    | [ Begrenzer :            | 1 Diese Ab                               | rage hier wieder anz                     | eigen 📄 Abfragefe                       | eld weiterhin anzeigen | Nach Abschluss | s zurücksetzen | Z Fremdschlüss | elüberprüfung aktivi     | ren                        |               | OF           |
|                    |                          |                                          |                                          |                                         |                        |                |                |                |                          |                            |               | OR           |
|                    |                          |                                          |                                          |                                         |                        |                |                |                |                          |                            |               | UK           |
|                    |                          |                                          |                                          |                                         |                        |                |                |                |                          |                            |               | UK           |
|                    |                          |                                          |                                          |                                         |                        |                |                |                |                          |                            |               | UK           |
|                    |                          |                                          |                                          |                                         |                        |                |                |                |                          |                            |               | UK           |
|                    |                          |                                          |                                          |                                         |                        |                |                |                |                          |                            |               | 6            |
|                    |                          |                                          |                                          |                                         |                        |                |                |                |                          |                            |               | U.V.         |
|                    |                          |                                          |                                          |                                         |                        |                |                |                |                          |                            |               |              |
|                    |                          |                                          |                                          |                                         |                        |                |                |                |                          |                            |               |              |
|                    |                          |                                          |                                          |                                         |                        |                |                |                |                          |                            |               |              |
|                    |                          |                                          |                                          |                                         |                        |                |                |                | SQL uplo                 | ad ( 0 )                   |               | - X          |
|                    |                          |                                          |                                          |                                         |                        |                |                |                | SQL uplov<br>✓ d023a667  | ad ( 0 )<br>2016-10-26_10- | 20-21.sql     | - X<br>Erfol |
|                    |                          |                                          |                                          |                                         |                        |                |                |                | SQL uplo:<br>✓ do23a667  | ad ( 0 )<br>2016-10-26_10- | 20-21.sqi     | - X<br>Ertol |
|                    |                          |                                          |                                          |                                         |                        |                |                |                | SQL uplov                | ad ( 0 )<br>2016-10-26_10- | 20-21.sql     | - X<br>Erfol |
|                    |                          |                                          |                                          |                                         |                        |                |                |                | SQL uplo<br>✓ cozacc7    | ad ( 0 )<br>2016-10-26_10- | 20-21.sqi     | - X<br>Ertol |
|                    |                          |                                          |                                          |                                         |                        |                |                |                | SQL uptor<br>✓ d023a667_ | ad ( 0 )<br>2016-10-26_10- | 20-21.sqt     | - X<br>Erfol |
|                    |                          |                                          |                                          |                                         |                        |                |                |                | SQL upto:<br>✓ do23a667_ | ad ( 0 )<br>2016-10-26_10- | 20-21.sqt     | - X<br>Erfol |
|                    |                          |                                          |                                          |                                         |                        |                |                |                | SQL uplo:<br>✓ ασ234667_ | ad ( 0 )<br>2016-10-26_10- | 20-21 sql     | - X<br>Ertol |
|                    |                          |                                          |                                          |                                         |                        |                |                |                | SQL uplot<br>✓ d0234607_ | ad ( 0 )<br>2016-10-26_10- | 20-21.sqi     | - X<br>Ertol |
|                    |                          |                                          |                                          |                                         |                        |                |                |                | SQL uplo.                | ad ( 0 )<br>2016-10-26_10- | 20-21 sqi     | - X<br>Erfol |

Führen Sie die Befehle mit einem Klick auf den kleinen runden Schalter "OK" aus.

Um zu überprüfen, dass die Datenbank angelegt wurde, wechseln Sie in die Registerkarte Datenbanken. Dort sehen Sie jetzt neben den Systemdatenbanken von mySQL und phpMyAdmin auch die INtex Datenbank.

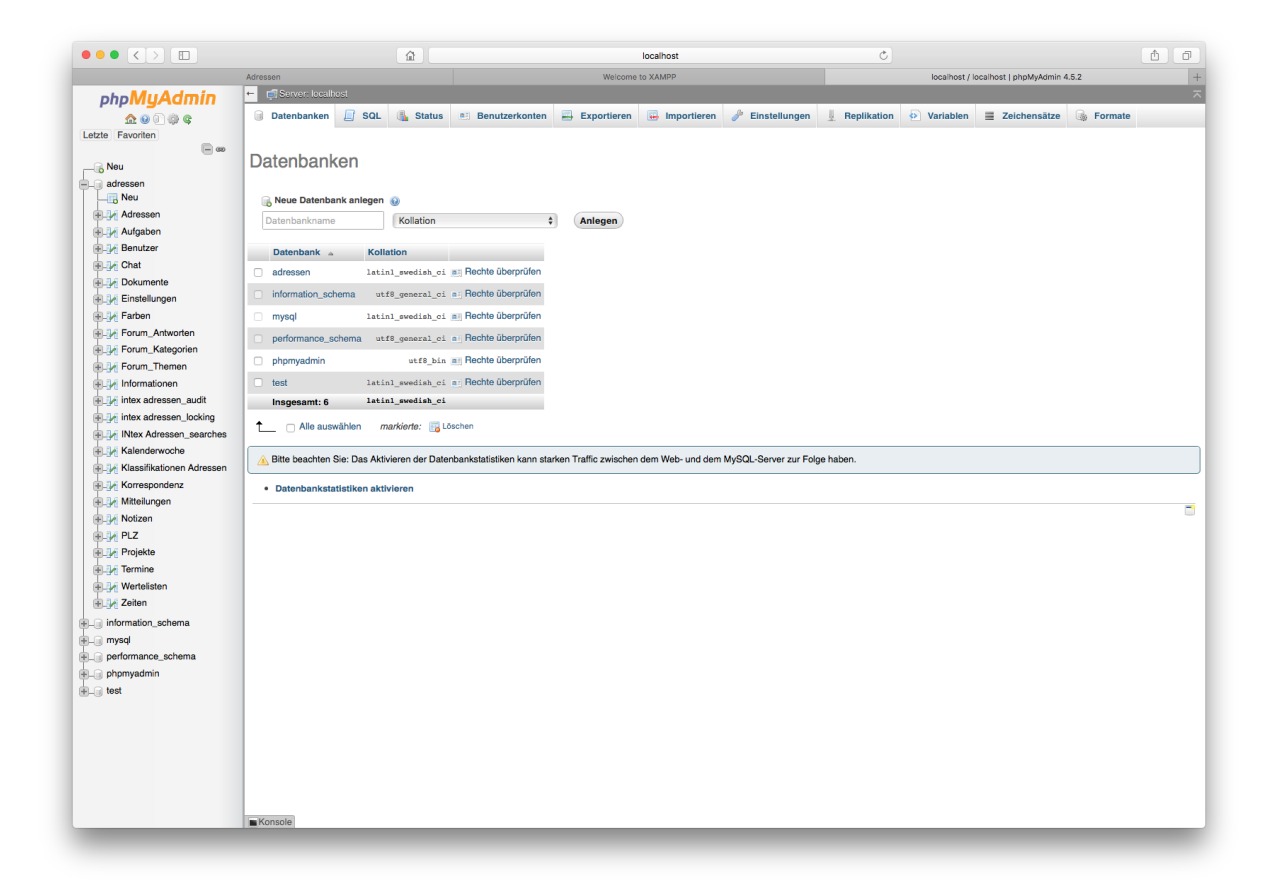

Damit ist die Einrichtung der Datenbank abgeschlossen. Sie können jetzt phpMyAdmin verlassen, indem Sie das Browser-Fenster schließen.

### LÖSUNG EINRICHTEN

Nun kommt der letzte Schritt – die Installation der eigentlichen INtex Lösung im Webserver. Rufen Sie XAMPP auf und klicken Sie unter "Welcome" auf "Open Application Folder". Es öffnet sich – am Mac im Finder, unter Windows im Explorer – der Ordner mit den Installationsdateien des Servers auf Ihrer Festplatte. Öffnen Sie per Doppelklick den Ordner "htdocs".

| • • •                                                        |             | htdoo                               | s           |           |             |  |
|--------------------------------------------------------------|-------------|-------------------------------------|-------------|-----------|-------------|--|
| Zuriick                                                      |             | nach Bereitetellen. Tage bearbeiten | Aktion Dfad | Q Suchen  |             |  |
| Landok                                                       | burstending | htdocs                              | nation mad  | Guorien   |             |  |
| Favoriten                                                    |             |                                     |             |           |             |  |
| 🗐 Alle meine Dateien                                         |             | 1710                                | CSS         |           | 83          |  |
| 🛆 iCloud Drive                                               | adressen    | applications.html                   | bitnami.css | dashboard | favicon.ico |  |
| AirDrop                                                      |             |                                     |             |           |             |  |
| 😭 martin                                                     |             |                                     |             |           |             |  |
| Schreibtisch                                                 |             | PHP                                 |             |           |             |  |
| yA <sub>t</sub> Programme                                    | img         | index.php                           | webalizer   |           |             |  |
| 🖺 Dokumente                                                  |             |                                     |             |           |             |  |
| INtex                                                        |             |                                     |             |           |             |  |
| 🛅 Notizen                                                    |             |                                     |             |           |             |  |
| Software                                                     |             |                                     |             |           |             |  |
| INtex 13 Software                                            |             |                                     |             |           |             |  |
| 🛅 Grafiken und Bildmaterial                                  |             |                                     |             |           |             |  |
| Privates                                                     |             |                                     |             |           |             |  |
| Downloads                                                    |             |                                     |             |           |             |  |
| CneDrive OneDrive                                            |             |                                     |             |           |             |  |
| 😻 Dropbox                                                    |             |                                     |             |           |             |  |
| 🚞 Öffentlich                                                 |             |                                     |             |           |             |  |
| Geräte                                                       |             |                                     |             |           |             |  |
| 🙆 Sicherungen 🔇                                              |             |                                     |             |           |             |  |
| Entfernte CD/DVD                                             |             |                                     |             |           |             |  |
| XAMPP                                                        |             |                                     |             |           |             |  |
| Freigaben                                                    |             |                                     |             |           |             |  |
| 🔲 fritz-nas                                                  |             |                                     |             |           |             |  |
| Tags                                                         |             |                                     |             |           |             |  |
| Aktuell                                                      |             |                                     |             |           |             |  |
| In Arbeit                                                    |             |                                     |             |           |             |  |
| Wichtig                                                      |             |                                     |             |           |             |  |
| Alle Tags                                                    |             |                                     |             |           |             |  |
|                                                              |             |                                     |             |           |             |  |
|                                                              |             |                                     |             |           |             |  |
|                                                              |             |                                     |             |           |             |  |
| Macintosh HD > m Programme > XAMPP > m xamppfiles > m htdocs |             |                                     |             |           |             |  |
| 8 Objekte, 764,52 GB verfügbar                               |             |                                     |             |           |             |  |

Hier schieben Sie das von uns gelieferte ZIP-Archiv mit den PHP-Dateien der Lösung hin und entpacken es per Doppelklick. Das ZIP-Archiv können Sie danach löschen oder woanders für eine spätere Neuinstallation sichern.

Nun können Sie zum ersten Mal die Datenbank über den Browser aufrufen.

Starten Sie den Browser Ihrer Wahl und geben Sie als Adresse:

Localhost/Name\_der\_Lösung/login.php

ein, wobei Sie "Name\_der\_Lösung" durch den Ordnernamen der entpackten PHP-Dateien ersetzen, also etwa "adressen" im Falle von INtex Adressen PLUS. Es erscheint die Login-Seite des Systems. Für das erste Login benutzen Sie folgende Anmeldedaten:

```
Benutzer: admin
Paßwort: admin
```

Damit Sie in Zukunft die Datenbank schneller erreichen, sollten Sie die Browser-Adresse des Logins auf Favoriten legen.

Hinweis: Andere Benutzer in Ihrem lokalen Netzwerk geben statt "localhost" die IP-Adresse des Servers ein.

| • • • / 🖾 La  | .ogin ×\                                                                      | W                                         |
|---------------|-------------------------------------------------------------------------------|-------------------------------------------|
| ← → C ☆       | localhost/adressen/login.php                                                  | ۴ 🕁 📼 📷 🕼 📽                               |
| C Shop C INte | x O INtex Publ Recht Banking Haus Hobby Microsoft Apple FileMaker Einternet E | Nachschlagewerke 🛅 Fernsehen 🛅 Arregungen |
|               | Anmeldedaten merken                                                           |                                           |
|               | Copyright INtex Publishing GmbH & Co. K                                       | iG 2017                                   |
|               |                                                                               |                                           |
|               |                                                                               |                                           |

Von hier an brauchen Sie die Datenbank nur noch zu benutzen. Installation und Administration sind abgeschlossen.

# PROBLEMLÖSUNGEN

# DATENBANKVERBINDUNG

Wenn Sie die Datenbank anders benannt haben, sich die Server-Adresse ändert oder Sie ein Paßwort für die Datenbank eingerichtet haben, dann können Sie die INtex PLUS Lösung nachträglich entsprechend konfigurieren. Im Ordner

connections

sind in der Datei

ConnectionManager.php

im unteren Teil die Login-Daten für die Datenbank zu finden – diese müssen bearbeitet werden:

```
ODBCUID (Datenbank)
```

ODBCPWD (Paßwort)

ODBCString (der komplette Login)

und sämtliche

#### \$connectionsIds

Zuweisungen müssen passend umgesetzt werden – am besten mit Suchen/Ersetzen in einem Texteditor.

# MAIL-VERSAND

Wenn Sie keine Mails versenden können, müssen Sie die Mail-Config anpassen. Die Mailkonfiguration wird in

phprunner/libs/phpmailer/class.phpmailer.php

gespeichert.

#### DATEIEXPORTE

Haben Sie Probleme, ics und vcf Dateien zu exportieren, dann überprüfen Sie den Ordner

files

für Export von ics und vcf anlegen. Dieser muß sich im Hauptverzeichnis der Lösung befinden und mit Schreibrechten versehen sein.

Damit PDF und Downloads erzeugt werden können, darf der Ordner

templates\_c

keinen Schreibschutz aufweisen.